# **INVIO TELEMATICO ELENCO CLIENTI E FORNITORI**

Con la paziente collaborazione di Stefano Sartori e la preziosa supervisione dello Studio EssePi di Abano Terme, possiamo finalmente fornire tutte le istruzioni necessarie per predisporre il file per l'invio telematico dell'elenco Clienti e Fornitori previsto dall'attuale normativa .

## FASI OPERATIVE

- 1) INTRODUZIONE AUTOMATISMI
- 2) CREAZIONE DATABASE
- 3) VARIAZIONE DATI (eventuale)
- 4) IMPORTAZIONE DATABASE (eventuale)
- 5) CREAZIONE FILE TELEMATICO
- 6) INVIO FILE TELEMATICO

## SCHEMA OPERATIVO

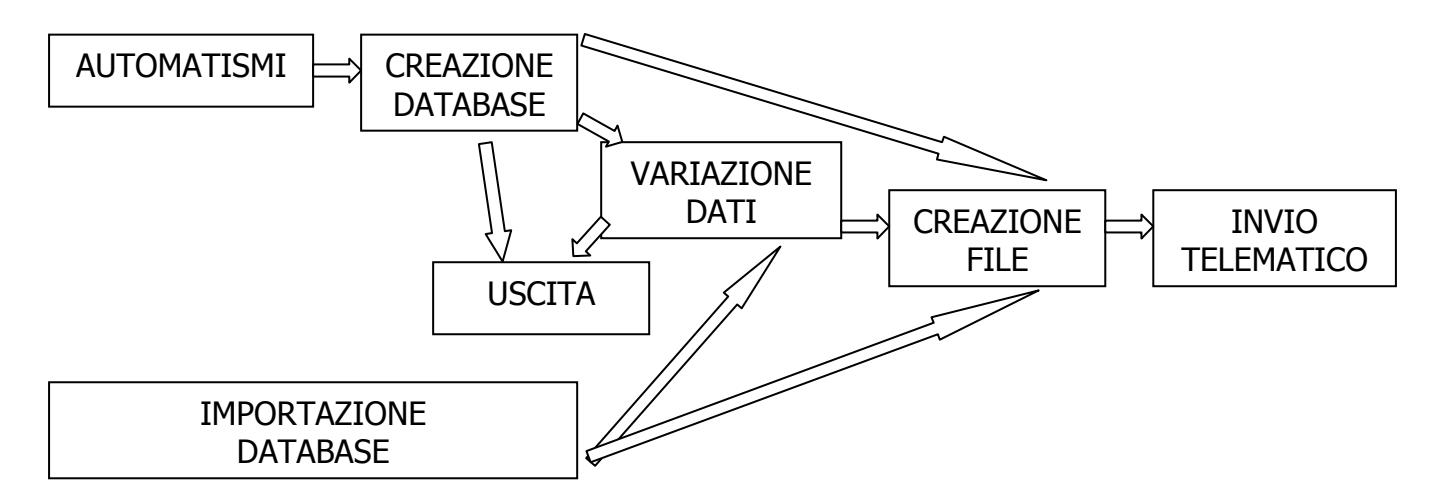

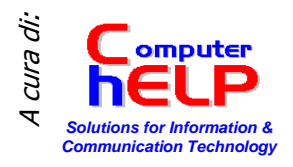

## 1) INTRODUZIONE AUTOMATISMI.

Come dall'immagine riportata a fianco, la maschera per l'inserimento degli automatismi si raggiunge dalla specifica scelta del menu Utilità e Automatismi della Contabilità

Dalla finestra che appare si deve raggiungere la scheda predisposta cliccando su:

Invio elenchi cli.-for.

Appare una finestra simile all'immagine riportata qui a fianco.

| 🔊 VisualGest Ditta: 11 = COMPU     | TER HELP di Cattelan Ro | berto 31/8/2007 🔲 🗖 🔀    |
|------------------------------------|-------------------------|--------------------------|
| Archivi Operatività Stampe Servizi | Utilità ? Uscita        |                          |
| ANT CON DOT CAT                    | Automatismi 🔸           | Contabilità              |
| ANA ART CON DET FAT                | Dichiarazione data      | D.d.T.                   |
|                                    | Anagrafica ditta        | Fatture/Note d'accredito |
|                                    | Visualizzazione tabelle | Magazzino                |
|                                    | Recupero tabelle        | Ordini                   |
|                                    | Modifica tabelle        |                          |
|                                    | Aggiornamento tabelle   |                          |
|                                    | Introduzione password 🔸 |                          |

| Operazioni di fine anno                                                       | Ventilazione I <u>n</u> vio elenchi cli.for.                                                                                                    |
|-------------------------------------------------------------------------------|----------------------------------------------------------------------------------------------------|
| Persona f<br>Cognome<br>Nome<br>Sesso<br>Data<br>nascita<br>Comune<br>nascita | Maschio C Femmina     Provincia     nascita                                                                                                    |
| Impegno a trasmettere la                                                      | a comunicazione                                                                                                    |
| 0<br>0<br>0<br>0                                                              | _                                                                                                    |
|                                                                               | Derazioni di fine anno Cognome Nome Sesso Data nascita Comune nascita Impegno a trasmettere I C Dal contribuente 0 0 0 0 0 0 0 0 0 0 0 0 0 0 0 0 0 0 0 |

#### I dati sono in comune a tutti gli anni quindi possono essere inseriti indifferentemente nel 2006 o nel 2007. Solo nel caso di variazioni e se non è stata creata una nuova ditta, sarà necessario modificarli.

A seconda della tipologia della Azienda, dovranno essere compilati i campi relativi alla

#### Persona giuridica

| Persona giuridica |  |
|-------------------|--|
| Denominazione     |  |
|                   |  |
| Comune            |  |
| Provincia         |  |

Piuttosto che, in alternativa, quelli riguardanti la

#### Persona fisica

| Cognome |           |           |   |
|---------|-----------|-----------|---|
| Nome [  |           |           |   |
| Sesso 🤅 | Maschio 🔿 | Femmina   |   |
| Data [  |           | Provincia | 1 |

| Indipendentemente       | dalla     | tipologia | dell'Azienda | è | Cod fiscale  |  |
|-------------------------|-----------|-----------|--------------|---|--------------|--|
| obbligatorio indicare i | i dati re | lativi a  |              |   | COU. IISCOIC |  |
|                         | aaare     |           |              |   | Partita IVA  |  |

#### **Codice Fiscale e Partita IVA** anche se identici. **Altri Dati**

Nel caso in cui il soggetto obbligato sia diverso dal contribuente (per esempio gli eredi) bisogna compilare anche il relativo campo.

Se per la trasmissione del file telematico viene effettuata da un intermediario è necessario compilare anche i campi appositamente predisposti.

Va indicato il Codice Fiscale dell'intermediario e va scelta l'opzione "Da chi effettua l'invio".

|               | Impegno a trasmettere la cr | omunicazione               |
|---------------|-----------------------------|----------------------------|
| Lod. fiscale  | C Dal contribuente          | 🔎 🔎 a chi effettua l'invio |
| scr. albo CAF |                             |                            |

Per la gestione di operazioni "esenti", "non imponibili" e "Imponibili con IVA non esposta", è necessario indicare i codici da 1

esposta", è necessario indicare i codici da 1 Cod. es. IVA operaz. imponibili con IVA non esposta 0 a 20 della tabella esenzioni collegata all'Azienda. Per indicare più codici, gli stessi vanno separati dal carattere virgola ",".

Si ricorda che la tabella è raggiungibile dal Menu "Archivi", sottomenu "Generali", voce "Esenzioni"

Ricordiamo che, ns. malgrado, relativamente a questi dati, la normativa e le specifiche per la compilazione degli elenchi, non riportano alcuna indicazione o esempio, ma la generica richiesta di distinzione tra Operazioni Esenti e Non Imponibili.

| odice | Descrizione      | Codice | Descrizione            |  |
|-------|------------------|--------|------------------------|--|
| 1     |                  | 11     |                        |  |
| 2     | Non Sogg. Art. 2 | 12     | Art. 22 L.67/87        |  |
| з     |                  | 13     | 1                      |  |
| 4     | Escluso art. 74c | 14     | 1                      |  |
| 5     | 1                | 15     | Escluso Art.15         |  |
| 6     | NON ESP.ART 36   | 16     | 1                      |  |
| 7     |                  | 17     |                        |  |
| 8     | NON IMP.ART 8    | 18     | NON IMP.ART 8 bis      |  |
| 9     | ESENTE ART.9     | 19     | Arrotondam. in fattura |  |
| 10    | ESENTE ART.10    | 20     | Fuori Campo IVA        |  |

0

0

Con riserva e nell'attesa di risposte dall'Agenzia delle Entrate, riportare nella casella "*Cod. esenz. IVA operazioni esenti*" il codice che sulla Vs. tabella corrisponde a ESENTE ART. 10, mentre nella casella "*Cod. esenz. IVA operazioni non imponibili*", i codici che sulla Vs. tabella corrispondono alle voci NON IMP. ART.8, 8 bis e 9. Su "*Cod. es. IVA Operaz. Imponibili con IVA non esposta*" riportare quelli relativi all'art. 36 (Regime dell'usato).

Quindi se dovessimo utilizzare le voci come dalla tabella riportata, i campi vanno compilati come nell'esempio a fianco:

| Cod. esenz. IVA operazioni esenti                   | 10     |
|-----------------------------------------------------|--------|
| Cod. esenz. IVA operazioni non imponibili           | 8.9.18 |
| Cod. es. IVA operaz. imponibili con IVA non esposta | 6      |

10

Sulla casella "*Cod. causali note di variazione*", riportare, separati da

Cod. causali note di variazioni

virgola, i codici delle causali contabili utilizzati per la registrazione di Note di Variazione di Vendite e/o Acquisti

### 2) CREAZIONE DATABASE

Come dall'immagine riportata, la maschera per la predisposizione del file per l'invio telematico, si raggiunge con la specifica scelta dalle Stampe di Contabilità

| 🇞 Vis   | ualGe | st Dit  | ta: 11 = COMI  | PUT | ER HELP di Cattelan Robert     | o 31/12/2006 🛛 🗖 🔀 |
|---------|-------|---------|----------------|-----|--------------------------------|--------------------|
| Archivi | Opera | itività | Stampe Servizi | Ut  | ilità ? Uscita                 |                    |
|         | ADT   | CON     | Contabilità    | Þ   | Elenco movimenti               | FAT MAG            |
| ANA     | Arti  | CON     | Fatturazione   | ×   | Partitari 🕨                    | ORD ORD            |
|         |       |         | Magazzino      | •   | Scadenziari 🕨                  |                    |
|         |       |         | Ordini         | •   | Bilanci                        |                    |
|         |       |         | Generali       | •   | Libro giornale                 |                    |
|         |       |         |                |     | Registri IVA                   |                    |
|         |       |         |                |     | Progressivi IVA                |                    |
|         |       |         |                | 8   | Elenchi dienti fornitori 💦 🔸   | Stampa             |
|         |       |         |                |     | Anagrafiche                    | Invio telematico   |
|         |       |         |                |     | Piano dei conti                |                    |
|         |       |         |                |     | Causali                        |                    |
|         |       |         |                |     | Intestazione registri vidimati |                    |

La finestra che appare è la seguente:

| Creazione database                          | C Importazione da database |     |
|---------------------------------------------|----------------------------|-----|
| Percorso e nome file                        |                            |     |
|                                             |                            |     |
| File telematico                             |                            |     |
| l <u>:Uteazione</u><br>Percoreo e pome file |                            |     |
| r elcoiso e nome me                         |                            | - i |
| ,<br>Data impegno invio                     |                            |     |
|                                             |                            |     |
|                                             |                            |     |

Per creare il file-database è sufficiente indicarne Percorso e nome nello specifico campo.

Il percorso è di solito rappresentato da una lettera dell'alfabeto (C per il disco fisso) seguita dai due punti e la barra inversa. (es. C:\).

Il floppy è normalmente etichettato con la lettera "A:\" ; i masterizzatore e le Penne USB con la prima lettera disponibile dopo il disco fisso.

I percorsi di rete sono invece iniziano con due barre seguite dal nome del PC e poi un'altra barra seguita dal nome della periferica condivisa. Es. il disco fisso "HD" del "Server" potrebbe avere come percorso \\server\HD\. Per quanto riguarda il nome del file, è possibile, teoricamente, indicare qualsiasi combinazione di caratteri, tranne alcuni riservati ed esclusivi del sistema operativo. In ogni caso si consiglia di indicare in percorso ed un nome di facile ritrovamento.

Si riporta un esempio valido.

| Tipo operazione         |                            |  |
|-------------------------|----------------------------|--|
| Creazione database      | C Importazione da database |  |
| Percorso e nome file    |                            |  |
| C:\DatabaseECF06        |                            |  |
| File telematico         |                            |  |
|                         |                            |  |
| Percorso e nome file    |                            |  |
|                         |                            |  |
| ,<br>Data impegno invio |                            |  |
|                         |                            |  |
|                         |                            |  |
| C                       | stores de la traite        |  |

Per proseguire è necessario confermare la finestra.

Contestualmente alla creazione del file il programma verifica la presenza della Partita IVA (limitatamente agli anni 2006 e 2007) e l'esattezza dell'eventuale codice fiscale nell'anagrafica del Cliente e/o del Fornitore segnalando l'incongruenza con un avviso come il seguente:

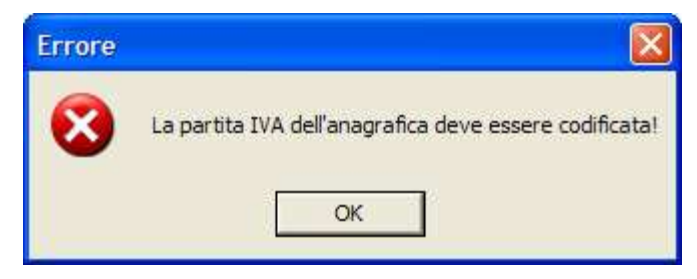

Ciccando sul tasto OK si passerà automaticamente sull'anagrafica incongruente dando la possibilità di aggiornare il dato relativo alla Partita IVA ovvero classificare l'anagrafica come "non in elenco".

La casella di controllo per determinare se l'anagrafica deve apparire nell'elenco si trova nella scheda Automatismi.

Se con l'anagrafica sono state registrate operazioni e la casella è spuntata gli importi vengono inseriti nell'elenco. Se la casella è vuota l'anagrafica non sarà in ogni caso considerata per l'elenco.

| 🖣 Introduzione anagrafiche 🔤 🗖 🔀                                                                                                    |
|----------------------------------------------------------------------------------------------------|
| Codice 6.1960 Duplica I Non più utilizzato<br>Ragione sociale                                                                                                    |
| Indirizzo Pagamento Sconți Pr <u>o</u> vvigioni <u>A</u> utomatismi<br>IVA<br>Tino © Normale C. Scorp, C. Esente Codice 0 v                                                                                                    |
| Fatturazione         Cod. vettore         Quint         Yar. Dest.         Image: Provide the state of the state of |
| Dichiaraz. Art. 8 Perc. ritenuta acconto 0<br>Codice x contabilità 0 💌                                                                                                    |
| Contabilità                                                                                                    |
| Note<br><u>P.d.C.</u> Coglice Usiti Conferma Bimuovir Uscita Cliente Eornitore                                                                                                    |

Attenzione che dal 2008 il controllo sarà sul Codice Fiscale e non più sulla Partita IVA; ma se il Cliente è stato classificato come "non in elenco" e l'informazione è già presente anche sull'anagrafica del 2007, con la creazione del nuovo anno, la stessa verrà trasportata automaticamente anche nel 2008. Se al cliente senza Partita IVA "non in elenco" 2006 e/o 2007 saranno emesse fatture nel 2008 è necessario rimetterlo "in elenco" da tale anno (2008).

## 3) VARIAZIONE DATI (eventuale)

| 🕄 Modifica | tabella                    |          |
|------------|----------------------------|----------|
| Tabella    | DatiContribuente           | <u>.</u> |
|            | <u>Apri</u> <u>U</u> scita |          |
|            |                            | -1       |

Alla fine della creazione del file il programma presenta questa finestra per poter modificare i dati creati automaticamente.

L'opportunità è stata implementata per risolvere tutti i dubbi ancora legati al provvedimento e poter modificare

Imponibili, Imposte, Esenzioni ecc. senza dover toccare i movimenti (tra l'altro già definitivamente stampati su Giornale e Registri IVA)

Se il file-database di supporto non richiede variazioni, cliccando su Uscita si ritorna al Menu Gestionale ovvero si prosegue con la Creazione del File Telematico (vedi punto 5).

Se invece, è necessario controllare i dati e/o apportare modifiche, aprendo la casella di riepilogo si noterà la possibilità di modificare sia i Dati relativi a Clienti e Fornitori che ai Dati del Contribuente

| 🛱 Modifica | tabella          |  |
|------------|------------------|--|
| Tabella    | ClientiFornitori |  |

Nel caso di richiesta di modifica della Tabella ClientiFornitori, cliccando su <u>Apri</u> appare una finestra come quella riportata. Per spostarsi tra i vari "Record" si deve cliccare sui selettori di record posizionati in basso, sulla barra alla fine della finestra:

| > |
|---|
| < |
| > |
| < |

Record successivo Record precedente Ultimo Record Primo Record

Per motivi di sicurezza per "agire" su un campo di qualsiasi record è necessario cliccare sul pulsante relativo all'azione desiderata.

| Tabella: ClientiF                  | ornitori        |                 |                |                |                             |
|------------------------------------|-----------------|-----------------|----------------|----------------|-----------------------------|
| <u>Aggiungi M</u> odifica <u>I</u> | <u>B</u> imuovi | Az <u>z</u> era | C <u>e</u> rca | <u>C</u> hiudi |                             |
| Chiave: Codice:+Codice             | e:Unica:Pr      | imaria          |                |                | •                           |
| Nome Campo: 💦 🛝                    | /alore          |                 |                |                |                             |
| Codice:                            | 17.19           |                 |                |                |                             |
| TipoAnagrafica:                    | 1               |                 |                |                |                             |
| RagioneSociale:                    | YOUNT           | Ne of Mills     | eettiv.        |                |                             |
| CodiceFiscale:                     | 0002000         | 0017            |                |                |                             |
| PartitalVA:                        | 00009907        | 0.510           |                |                |                             |
| Imponibile:                        | 222.07          |                 |                |                |                             |
| Imposta:                           | 12122           |                 |                |                |                             |
| Imponibile_Imposta:                | 0               |                 |                |                |                             |
| NonImponibile:                     | 0               |                 |                |                |                             |
| Esente:                            | 0               |                 |                |                |                             |
| ImponibileIvaNonEspost             | 0               |                 |                |                |                             |
| Imponibile_NoteVariazio            | 0               |                 |                |                |                             |
| Imposta_NoteVariazione             | 0               |                 |                |                |                             |
| Imponibile_Imposta_Noti            | 0               |                 |                |                |                             |
| NonImponibile_NoteVari             | 0               |                 |                |                |                             |
| Esente_NoteVariazione:             | 0               |                 |                |                |                             |
| ImponibileIvaNonEspost             | 0               |                 |                |                |                             |
|                                    | 6-              |                 |                |                |                             |
| K < Record 5 di 195                | 5               |                 |                |                | $\rightarrow$ $\rightarrow$ |

[Aggiungi]per aggiungere un Cliente o un Fornitore dimenticato[Modifica]per variare i dati[Rimuovi]per togliere un Cliente o un Fornitore[Azzera]per Rimuovere una serie di record[Cerca]per ricercare un dato all'interno del database[Chiudi]per Uscire

Logicamente per poter applicare l'azione impartita sarà necessario confermarla.

Nel caso di richiesta di modifica della Tabella DatiContribuente, cliccando su Apri appare la finestra sulla quale vale quanto visto in precedenza per la variazione di Clienti e Fornitori.

| 🗖 Tabella: DatiCon                 | tribuente                          | $\mathbf{X}$ |
|------------------------------------|------------------------------------|--------------|
| <u>Aggiungi M</u> odifica <u>F</u> | <u>Bimuovi Azzera Cerca Chiudi</u> |              |
| Chiave:                            |                                    |              |
| Nome Campo: V                      | alore                              |              |
| Denominazione:                     |                                    | 1            |
| ComuneSedeLegale:                  |                                    |              |
| ProvinciaSedeLegale:               |                                    |              |
| Cognome: CCTTCL'A                  |                                    |              |
| Nome: Hopfinio                     |                                    |              |
| Sesso:                             | Sesso: M                           |              |
| DataNascita:                       | DataNascita: 20/JC/190J            |              |
| ComuneNascita: C.45.11 C.46.20     |                                    |              |
| ProvinciaNascita: P5               |                                    | 2            |
| CodiceFiscale: CTT5.5.2012.0391_0  |                                    |              |
| PartitalVA: Controlution           |                                    |              |
| CodiceFiscaleSoggettoC             |                                    |              |
| CodiceFiscaleIntermedia            |                                    |              |
| IscrizioneCafIntermediari          | 0                                  |              |
| ImpegnolnvioComunicaz              | 1                                  |              |
| DataImpegno:                       |                                    |              |
|                                    |                                    |              |
|                                    |                                    |              |
| K K Becords                        |                                    | - <u>▼</u>   |
| 1111000108                         |                                    | 1.1          |

A questo punto se è stata richiesta anche la creazione del file telematico, si proseguirà come detto oppure si uscirà a Menu per poter riprendere il file in un secondo momento.

## 4) IMPORTAZIONE DATABASE

Un file-database creato in precedenza, può essere ripreso per la modifica e/o la creazione del file per la trasmissione telematica.

Per importare un file-database è necessario logicamente che esista; scegliere l'opzione "Importazione da database" ed indicarne il Percorso ed il nome del file nella specifica casella.

Per semplificare la cosa si può cliccare sull'icona ApriCartella (si trova alla fine della casella di testo) e sfogliare le Risorse del Computer in cerca del filedatabase interessato.

| Tipo operazione<br>Creazione database<br>Percorso e nome file | Importazione da database |  |
|---------------------------------------------------------------|--------------------------|--|
| C:\DatabaseECF06                                              |                          |  |
| ☐ Creazione<br>Percorso e nome file                           |                          |  |
| Data impegno invio                                            |                          |  |
|                                                               | 1                        |  |

A questo punto si può procedere alla variazione dei record come visto al punto precedente, oppure uscire, oppure se richiesto procedere con la creazione del File telematico.

## **5) CREAZIONE FILE TELEMATICO**

La creazione del file telematico può essere fatta sia contestualmente alla creazione del file-database che con un file-database già creato (importazione).

In ogni caso bisogna attivare la casella di controllo "Creazione" ed inserire il Percorso di salvataggio ed il nome del file nella specifica casella con le stesse regole già viste per la creazione del file-database (punto 2). I nomi dei file possono in ogni caso coincidere perché vengono creati con una diversa estensione (suffisso che

| 🗧 Invio telematico elenco                                     | clienti-fornitori          |            |
|---------------------------------------------------------------|----------------------------|------------|
| Tipo operazione<br>Creazione database<br>Percorso e nome file | C Importazione da database |            |
| C:\DatabaseECF06                                              |                            | Ľ <b>₽</b> |
| File telematico<br>I✓ Creazione<br>Per ono cinama file        |                            |            |
| C:\TelematicoECF06<br>Data impegno invic<br>1 9 2007          |                            |            |
|                                                               | erma <u>U</u> scita        |            |

identifica la tipologia di un file) ma potrebbe essere più comodo utilizzare nomi diversi. Nelle 3 caselle relative alla "Data impegno invio", inserire la "Data" (Giorno, Mese ed Anno) del giorno nel quale il file viene presumibilmente inviato al Vs. consulente.

Confermando la finestra verrà creato il file come specificato e si uscirà a menu gestionale.

### 6) INVIO FILE TELEMATICO

Nel percorso specificato al punto 5 troveremo il file creato per poterlo trasmettere al consulente o proseguire con quanto previsto dal servizio **Entratel**.

Attenzione, se è stato utilizzato lo stesso nome per entrambi i file ed quello indicato come "file telematico" non ha estensione, il file da trasmettere è quello senza estensione ovvero senza un'icona specifica. L'altro file, con l'icona di MSAccess, non va inviato a nessuno e serve solo nel caso in cui il Vs. consulente richieda delle variazioni.

Redatto da Roberto Cattelan (<u>robycatt@tin.it</u>) per Computer Help (<u>info@comphelp.it</u>) – © 2007 - tutti i diritti riservat

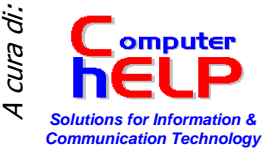